# Table Maintenance

Use this screen to display a list of TIS Table and to select a table for viewing. The Table Maintenance section of this application is "Read Only".

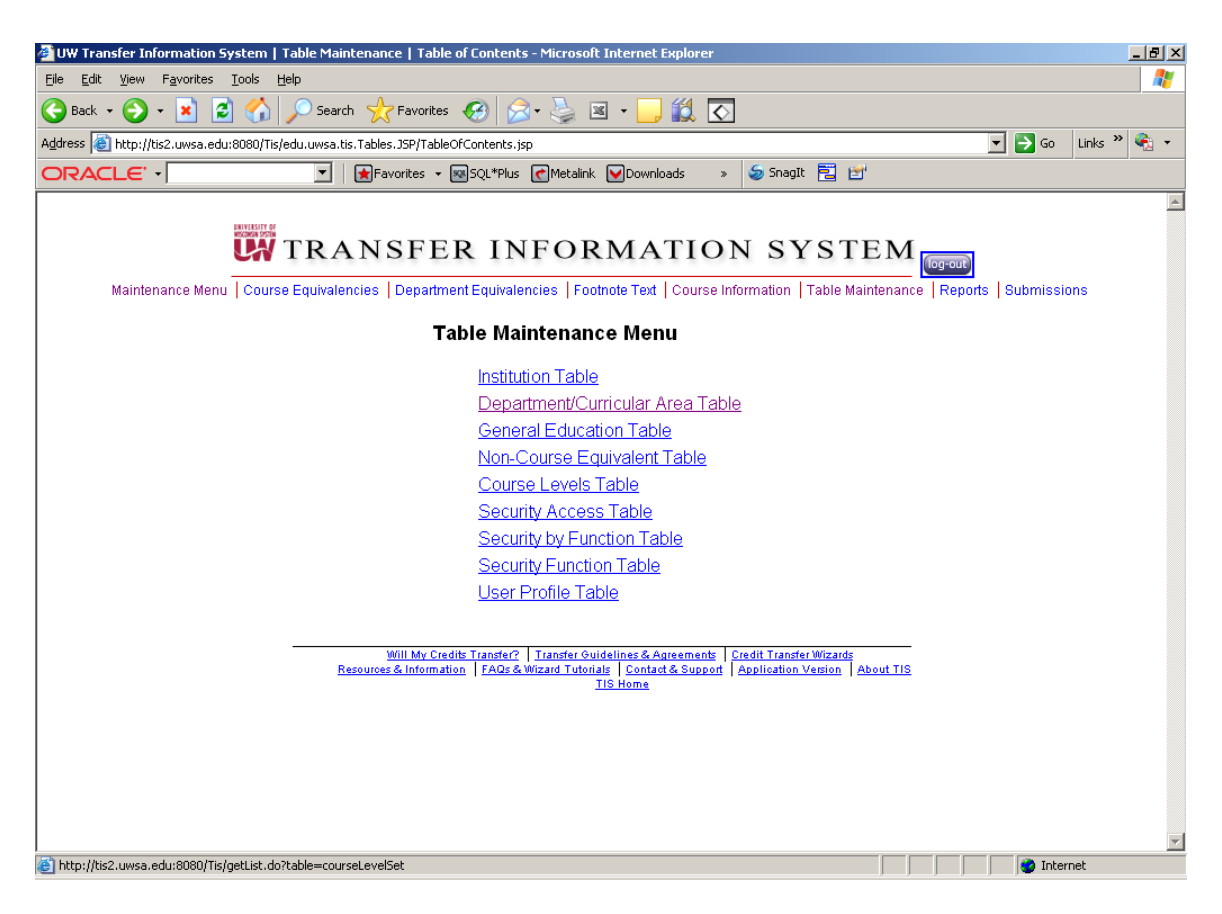

This is the list of available tables:

# Institution Table:

This table provides identifying information about the institutions whose transfer data is included in TIS.

# **Department/Curricular Area Table:**

This table provides a crosswalk between CDR (Central Data Request) curricular area codes and the corresponding departments/curricular areas at the institution. The Department Id's, listed in the table, provide a one-to-one correspondence between the ID and its associated department/curricular area and, in most cases, are the identifiers that are used on the institution's official transcript. If any of the listed information is incorrect, use the correct data for your updates and return the corrected table to the TIS Project Coordinator.

## **General Education Table:**

This table provides a list of the General Education (Breadth) categories at the institution and the corresponding GE (Br) designations that are used to identify the categories within TIS. If any of the categories or designations are incorrect or if the institution's GE (Br) categories are changing, please provide a list of the changes with the corresponding effective date to the TIS Project Coordinator.

### Non-Course Equivalent Table:

This table provides identifying information about the values of the Non-Course Equivalent.

# Course Levels Table:

This table provides a list of course level codes and value translations for the course levels used in TIS.

### Security Access Table:

This table provides a list of security access levels and descriptions for the security levels used in TIS.

### Security by Function Table:

This table provides a list of the security function codes, security access levels, and associated User Id's used in TIS.

### **Security Function Table:**

This table provides a list of the security function codes and descriptions for the function used in TIS.

### **User Profile Table:**

This table provides identifying information about the users who have security access to the TIS application.

# **Table Maintenance Screen Format:**

Each screen in Table Maintenance has the following general format:

| aintenance Menu Cours                                                                                                    | e Equivalencies   Department | Equivalencies   Footnote                             | Text   Course Informatio                    | n   Table Maintenance   Reports   Submiss |
|----------------------------------------------------------------------------------------------------|------------------------------|------------------------------------------------------|---------------------------------------------|-------------------------------------------|
|                                                                                                    |                              | Course Level S                                       | et Table                                    |                                           |
|                                                                                                    | 8                            | Your access is Re<br>items found, display            | ead Only.<br>ing all items. <b>1</b>        |                                           |
| Column Heading                                                                                                    | Course Level Code            | Level Translation                                    | Update Date                                 | <u>Update User</u>                        |
| and the second second se | L                            | Lower                                                | 06-09-2008 11:46                            | UWSTIS                                    |
|                                                                                                    | P                            | Preparatory                                          | 06-09-2008 11:46                            | UWSTIS                                    |
|                                                                                                    | U                            | Upper                                                | 06-09-2008 11:46                            | UWSTIS                                    |
|                                                                                                    | A                            | Advanced                                             | 06-09-2008 11:46                            | UWSTIS                                    |
|                                                                                                    | D                            | Interm or Advanced                                   | 06-09-2008 11:46                            | UWSTIS                                    |
|                                                                                                    | E                            | Elementary                                           | 06-09-2008 11:46                            | UWSTIS                                    |
|                                                                                                    | I                            | Intermediate                                         | 06-09-2008 11:46                            | UWSTIS                                    |
|                                                                                                    | P                            | Preparatory                                          | 06-09-2008 11:46                            | UWSTIS                                    |
| Export                                                                                                    | 8<br>Exp                     | items found, display<br>port options: <u>CSV   E</u> | ing all items. <b>1</b><br>(cel   XML   PDF |                                           |
| Fastar                                                                                                    | Will My Credits              | Transfer? Transfer Guideline                         | s & Agreements Credit Tra                   | nsfer Wizards                             |

#### **Banner:**

These are the navigation names for different parts of the maintenance application. Click on the name "Course Information" and the Course Information search page will appear and allow for further searching, viewing, and updating.

#### **Column Headings:**

These are sort options available by clicking on them. Click once on hyperlink for ascending sort order. Click a second time on the hyperlink for descending sort order.

#### **Export:**

These are the data formats available to export the data in the table being displayed.

#### Footer:

These are the navigation names for different parts of the TIS website. Click on the question "Will My Credits Transfer?" and the TIS webpage will appear with additional information.

# Additional Screen Formatting:

Department/Curricular Area Table:

| 🚰 UW Transfer Information System   Table Maintenance   Departments/Curricular Area Table - Microsoft Internet Explorer                                                                                                    |            | _ 8 ×               |
|----------------------------------------------------------------------------------------------------|------------|---------------------|
| File Edit View Favorites Tools Help                                                                                                    |            | A                   |
| 🚱 Back 🔹 🛞 🖌 😰 🏠 🔎 Search 🤺 Favorites 🤣 😥 • 🌺 🔳 🗸 🛄 🛣                                                                                                    |            |                     |
| Address 🙆 http://tis2.uwsa.edu:8080/devTis/getList.do?table=pickCACInstitution&clearFields=yes                                                                                                    | 🔁 Go       | Links » 🍕 🔹         |
| ORACLE -                                                                                                    |            |                     |
| TRANSFER INFORMATION SYSTEM                                                                                                    |            | À                   |
|                                                                                                    | Jupmission | 15                  |
| Departments/Curricular Area Table                                                                                                    |            |                     |
| Institution: All Institutions                                                                                                    |            |                     |
| Dept/Curricular Area:                                                                                                    |            |                     |
| Find Departments                                                                                                    |            |                     |
| Will My Credits Transfer? Transfer Guidelines & Agreements Credit Transfer Wizards   Resources & Information FAQs & Wizard Tutorials Contact & Support Application Version About TIS   TIS Home State State |            |                     |
|                                                                                                    |            |                     |
|                                                                                                    |            |                     |
|                                                                                                    |            |                     |
|                                                                                                    |            |                     |
|                                                                                                    |            |                     |
|                                                                                                    |            | <b>.</b>            |
|                                                                                                    | 🥑 Intern   | et                  |
| 🏄 Start 👩 Inbox for phawkey@uws 📃 TableMaintenance.doc 🙋 UW Transfer Information                                                                                                    | « 🗾        | <b>U 🔍 11:38 AM</b> |

Institution: Dept/Curricular Area: Drop down box with a list of Institutions to choose. Text box to enter search parameters General Education Table:

| <br>encies   Department Equiv                               | alencies   Footnote Text   Co                                            | irse Information   Table M                                | aintenance   Reports   Si | ubmissions |
|-------------------------------------------------------------|--------------------------------------------------------------------------|-----------------------------------------------------------|---------------------------|------------|
| Ge                                                          | neral Education Ta                                                       | ble                                                       |                           |            |
| Institution:                                                | All Institutions                                                         | •                                                         |                           |            |
| GE (Breadth):                                               |                                                                          |                                                           |                           |            |
|                                                             | Find GE                                                                  |                                                           |                           |            |
|                                                             |                                                                          |                                                           |                           |            |
| <br>Will My Credits Transfe<br>Resources & Information FAQs | 1?   Transfer Guidelines & Agreem<br>s & Wizard Tutorials   Contact & Su | ents Credit Transfer Wizards<br>pport Application Version | About TIS                 |            |
|                                                             | TIS Hollie                                                               |                                                           |                           |            |
|                                                             |                                                                          |                                                           |                           |            |
|                                                             |                                                                          |                                                           |                           |            |
|                                                             |                                                                          |                                                           |                           |            |
|                                                             |                                                                          |                                                           |                           |            |
|                                                             |                                                                          |                                                           |                           |            |

Institution: GE (Breadth): Drop down box with a list of Institutions to choose. Text box to enter search parameters